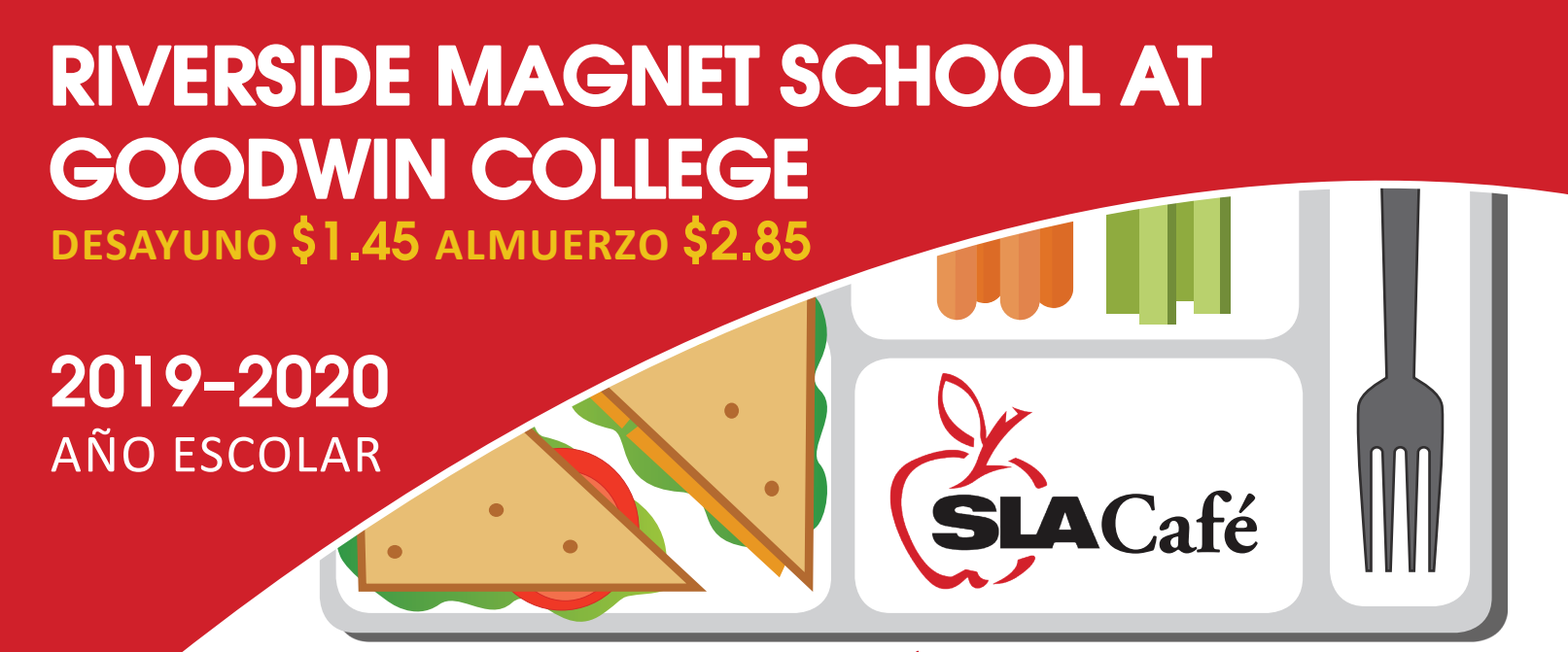

## EN ESTRENO 'UN CAFÉ DE PRIMERA'

 SLA está listo para darle a su niño una experiencia gastronómica fantástica y diferente en el Café de la escuela. Estamos aquí para proveerles a los estudiantes los mejores
30 minutos de su día a través de selecciones de alimentos excepcionales, saludables y deliciosos, servidos por un equipo amigable y atento.

## UNA NUEVA VISIÓN

**Comidas Inspiradas por el Chef** Cada plato es una expresión de originalidad del Chef, sintiendo la receta para lograr lo que se necesita para satisfacer el paladar más exigente.

### Obtenido Localmente, Todo Natural

Utilizamos solo ingredientes naturales, frescos y de origen local, siempre que estén disponibles.

#### Productos Frescos Todos los Días

Ofrecemos una selección de frutas y vegetales frescos, así como panes recién horneados, diariamente.

#### Alimentos Aprobados por Dietista

Cada plato que servimos es aprobado por un dietista registrado, incluyendo productos vegetarianos que son una parte fundamental de nuestro menú.

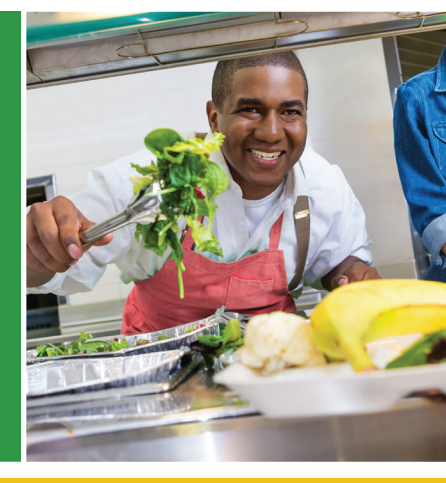

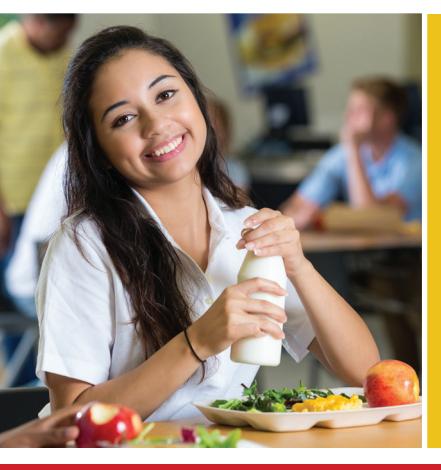

### ¡COMPROMETIDOS CON NUESTRA COMUNIDAD!

**Ecoamigables** Eliminamos por completo los recipientes plásticos (poliestireno) cambiando a bandejas de almuerzo compostables.

**Limpieza Ecológica** Cambiamos a un sistema de limpieza 'Todo Verde' con productos ecológicos, de menor impacto sobre el planeta y la salud de los consumidores.

**Retribuir** Nos enorgullece encontrar formas de asociarnos con nuestras escuelas y proporcionarles los recursos que necesitan para mejorar su comunidad.

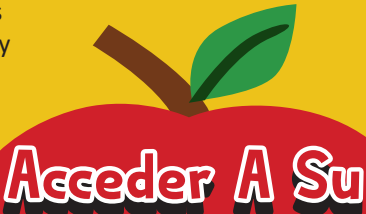

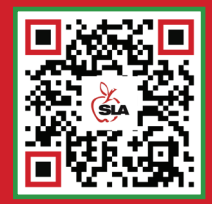

Usando *Nutrislice*©

CENTRO DE CAFE

Ir a www.nutrislice.com o ¡descarga la aplicación!

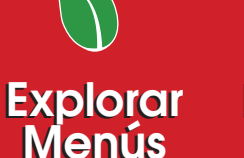

Hacer Pagos en Línea

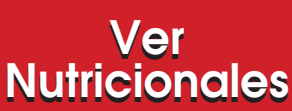

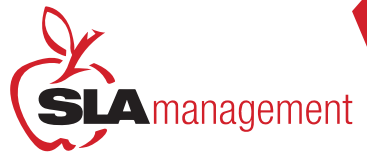

## Customer Service: 407-740-7677

# GUÍA PARA MANEJAR SU SISTEMA EN LÍNEA DE ALMUERZO DE SLA MANAGEMENT

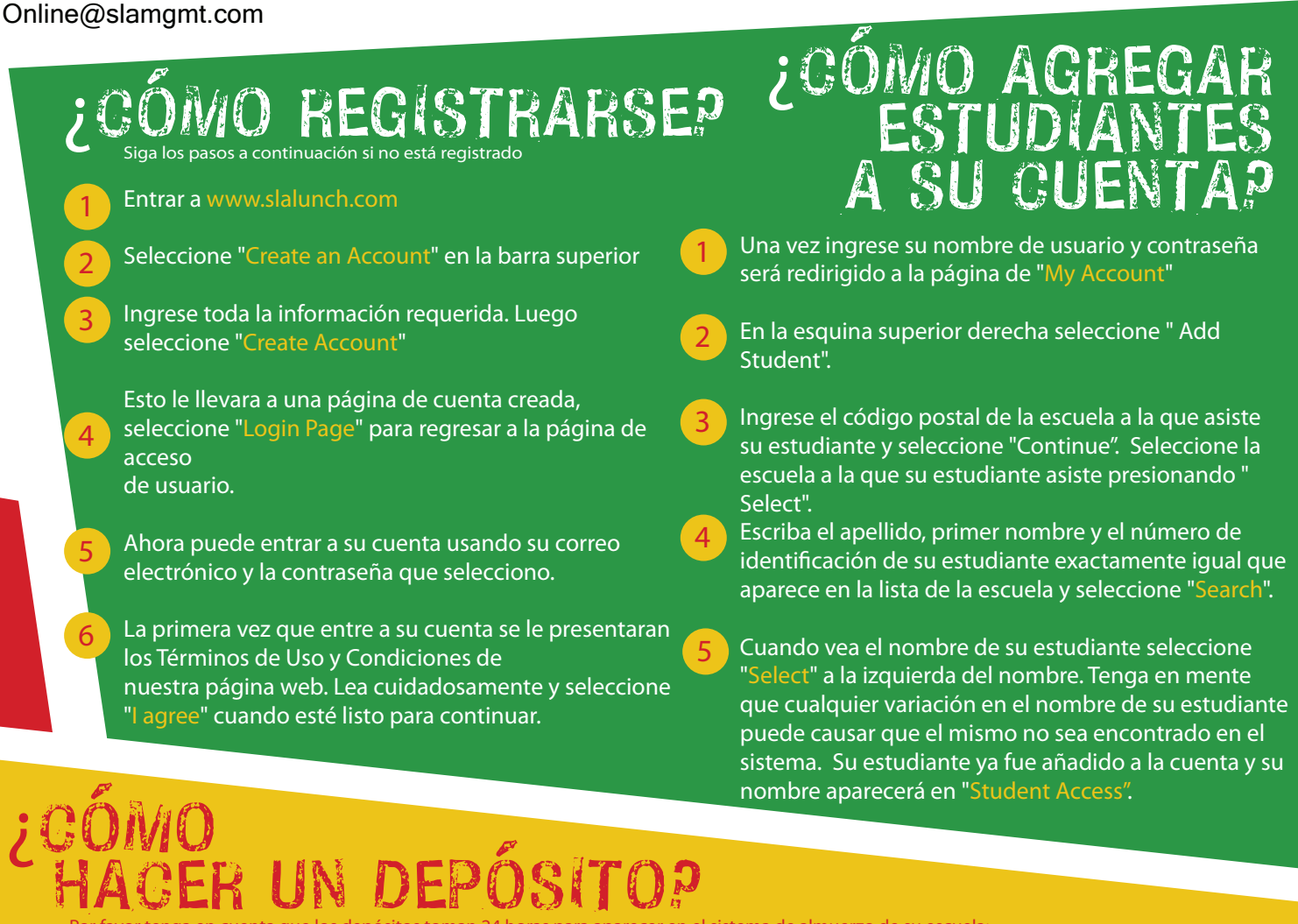

Por favor tenga en cuenta que los depósitos toman 24 horas para aparecer en el sistema de almuerzo de su escuela:

Seleccione "Make Cafeteria Deposit" en la página principal.

Ingrese la cantidad de su depósito en caja disponible y seleccione "Continue". La cantidad mínima que se puede depositar es \$1.00. Esta cantidad se refiere al total del depósito para todos los miembros de la familia en su cuenta. Usted no necesita depositar esa cantidad para cada estudiante en su cuenta.

- 3 Confirme la cantidad de su depósito y seleccione "Add to Cart". En la próxima pantalla, seleccione "Checkout" para continuar con su pago.
- Seleccione el método de pago. Usted puede depositar utilizando su tarjeta de crédito (Aceptemos VISA y Master Card) o utilizando su cuenta de banco. Se toma un cargo de conveniencia de 2.3% más \$1.00 por cada transacción hecha con su tarjeta de crédito y \$1.00 por ACH.
- 5 Ahora puede ingresar la información donde recibe su estado decuenta. Por favor complete todos los espacios requeridos.

Próximo, necesitará ingresar la información de pago. El total del depósito incluyendo el cargo de conveniencia será mostrado en la parte inferior de su pantalla. Usted debe seleccionar en la caja para autorizar el pago. Luego seleccione "Process Payment".